## Een foto uit het kader laten komen – Video les

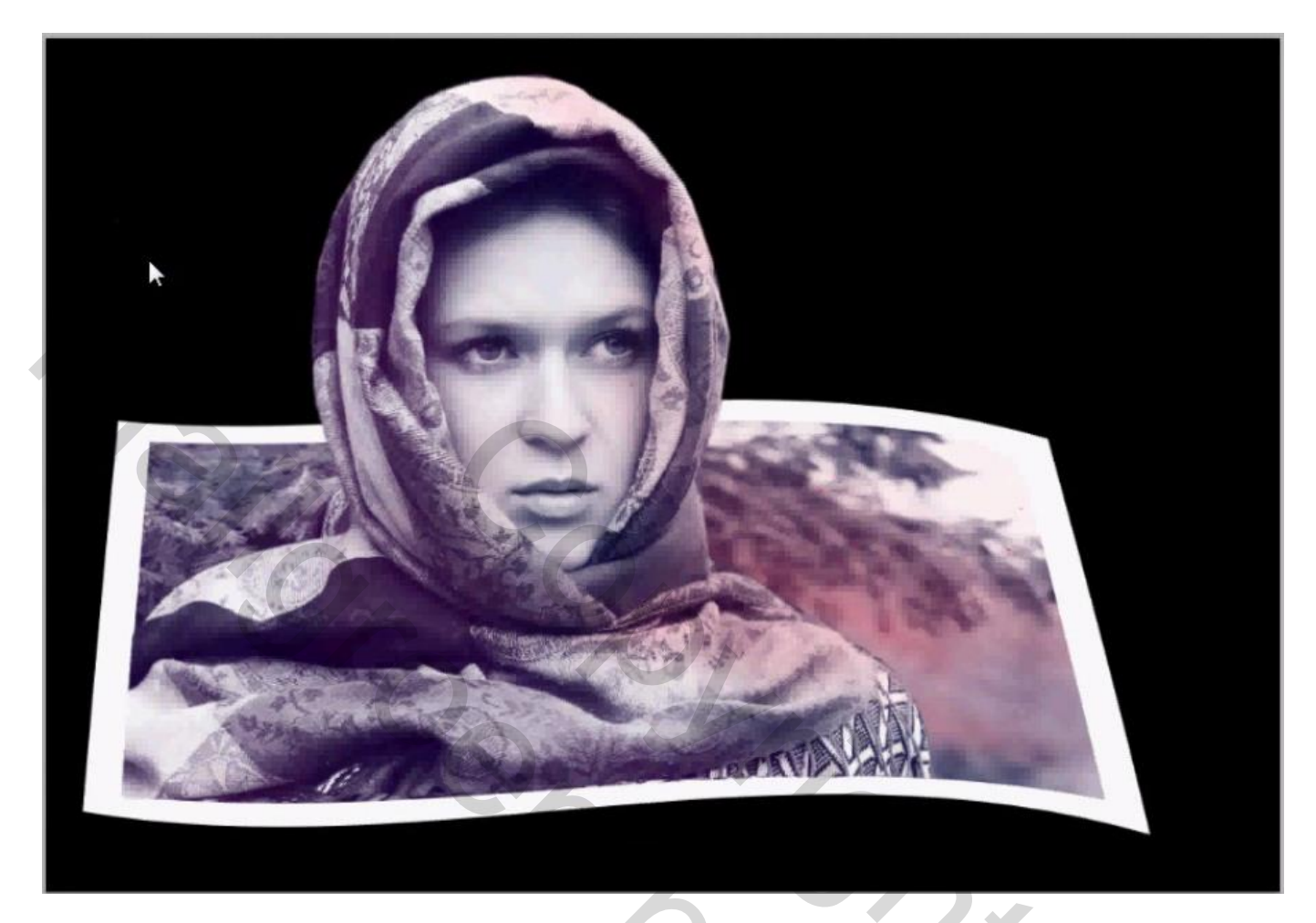

1) De dame uit selecteren en op een nieuwe laag plakken: laag dupliceren; aan de kopie laag een laagmasker toevoegen; achtergrond verwijderen

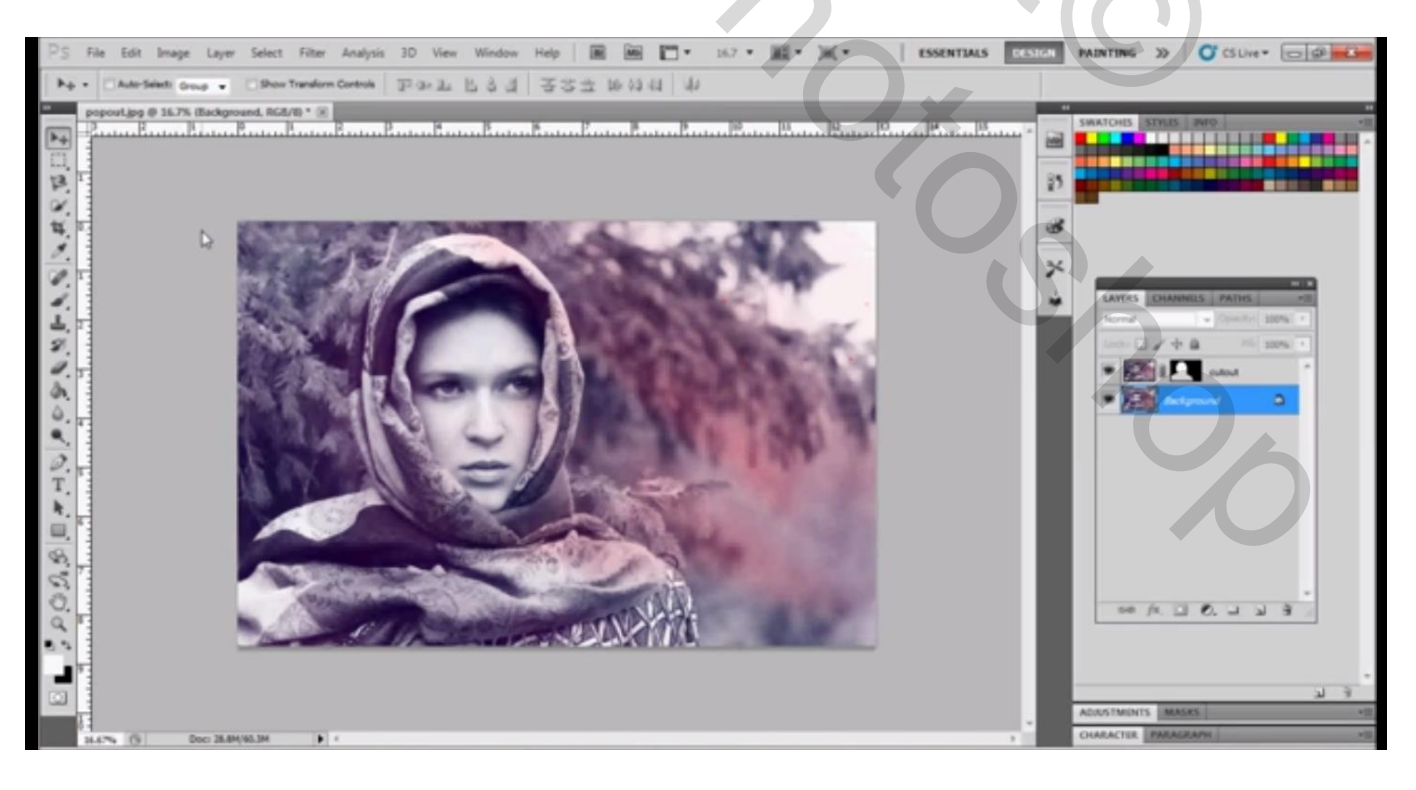

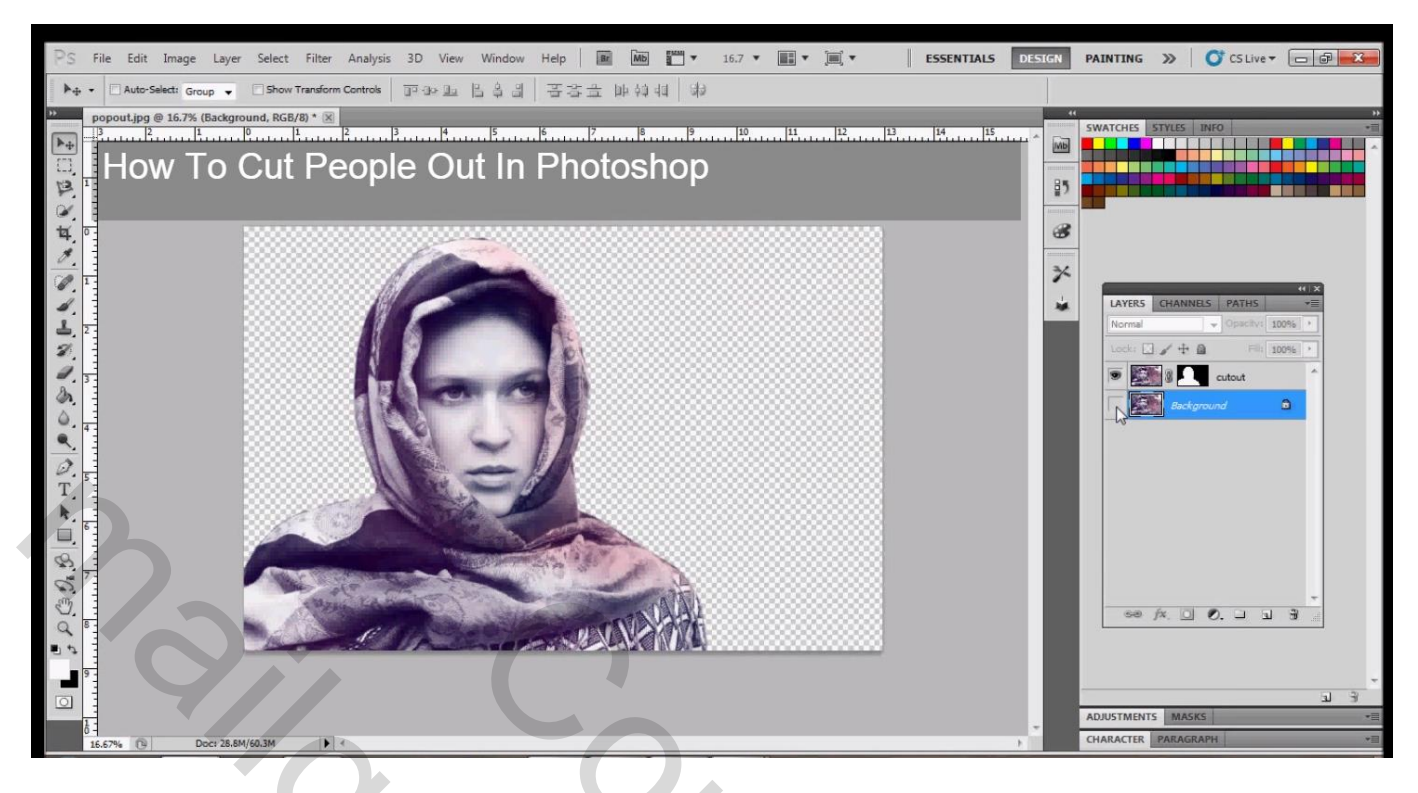

2) De achtergrond laag nog eens dupliceren; originele laag onzichtbaar maken; noem de laag "afbeelding

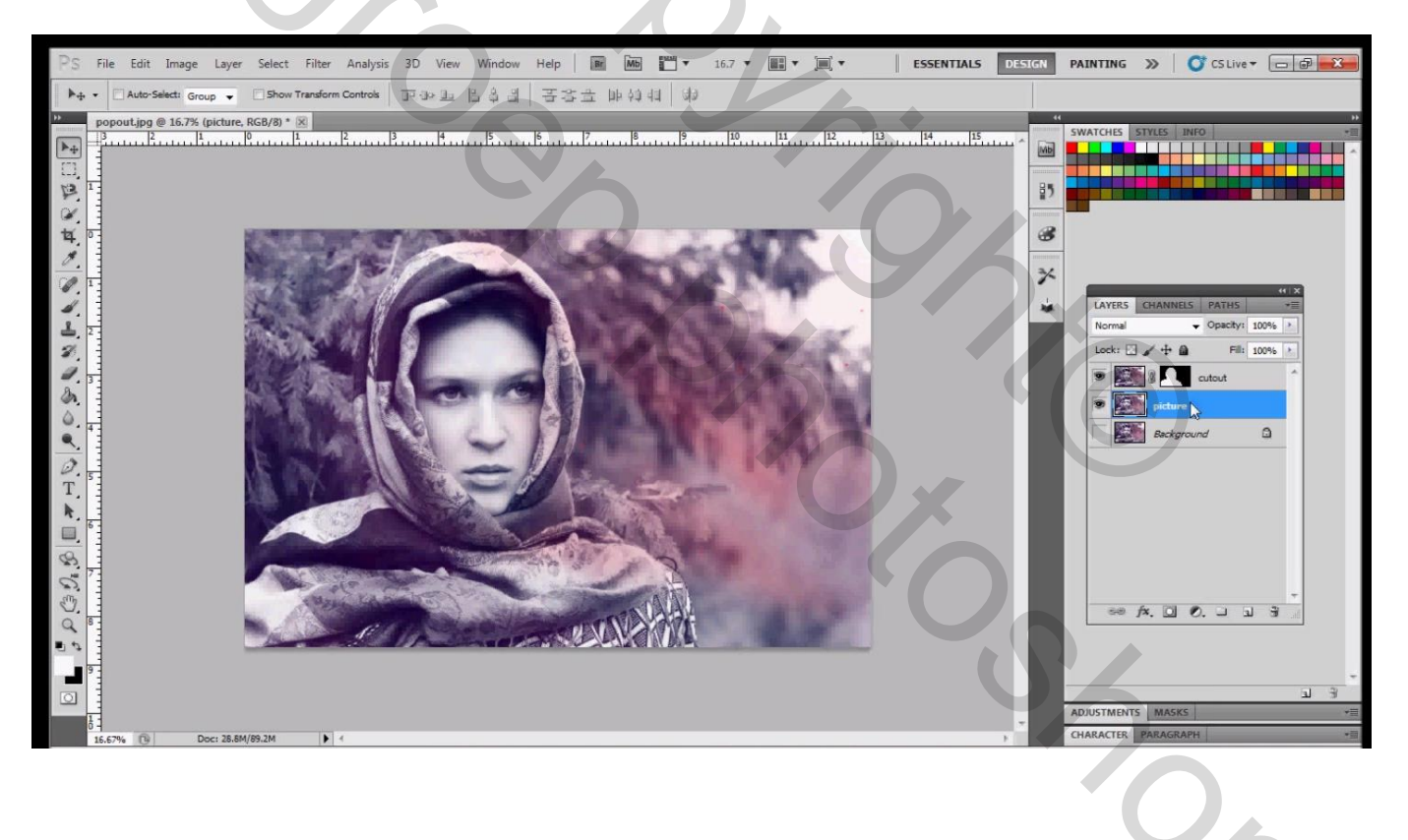

## 3) Afbeelding $\rightarrow$ Canvasgrootte; canvas vergroten met 1 inch

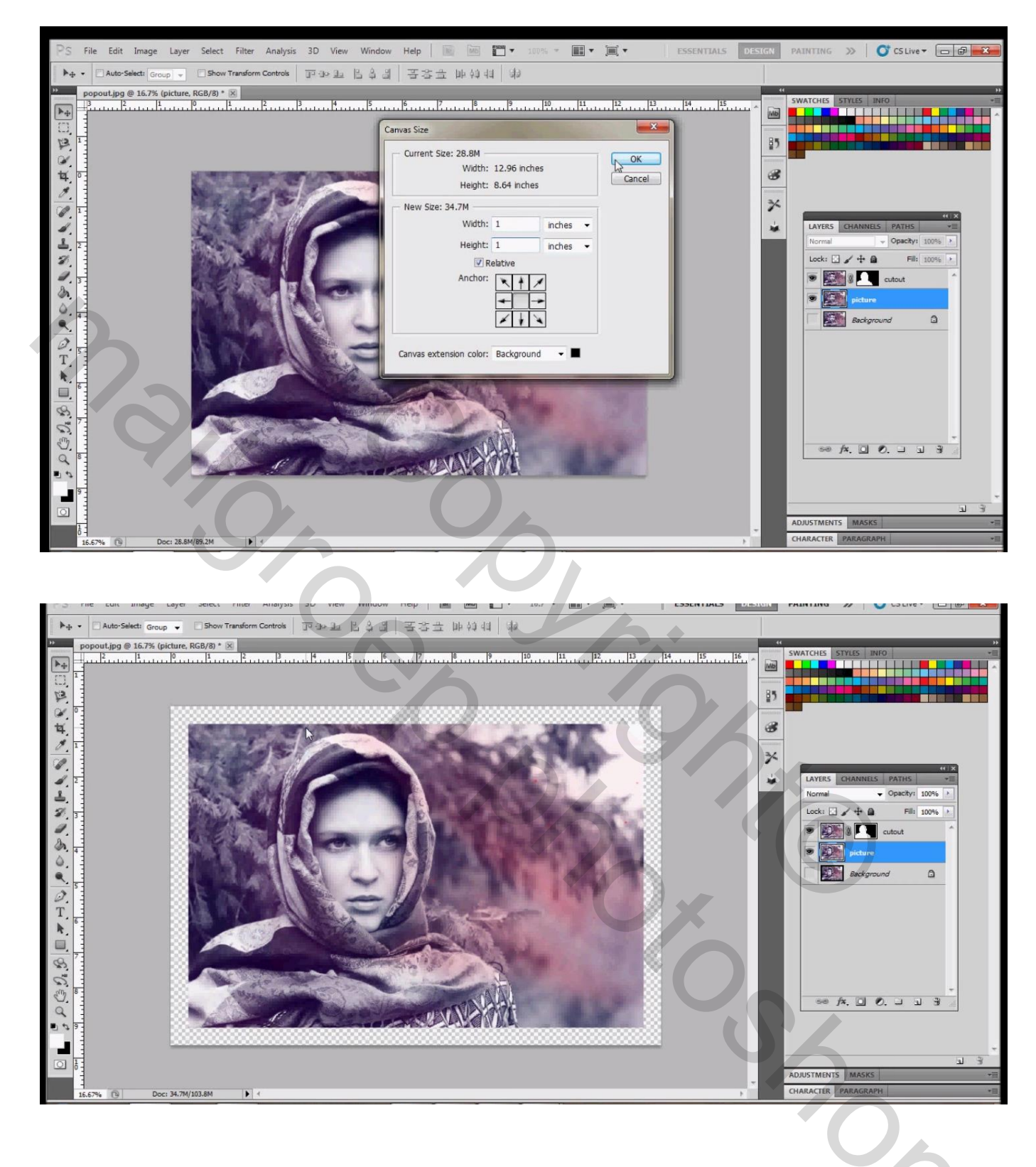

4) Nieuwe laag boven de achtergrond laag (onder vorige laag), noem die "rand"; laag vullen met wit

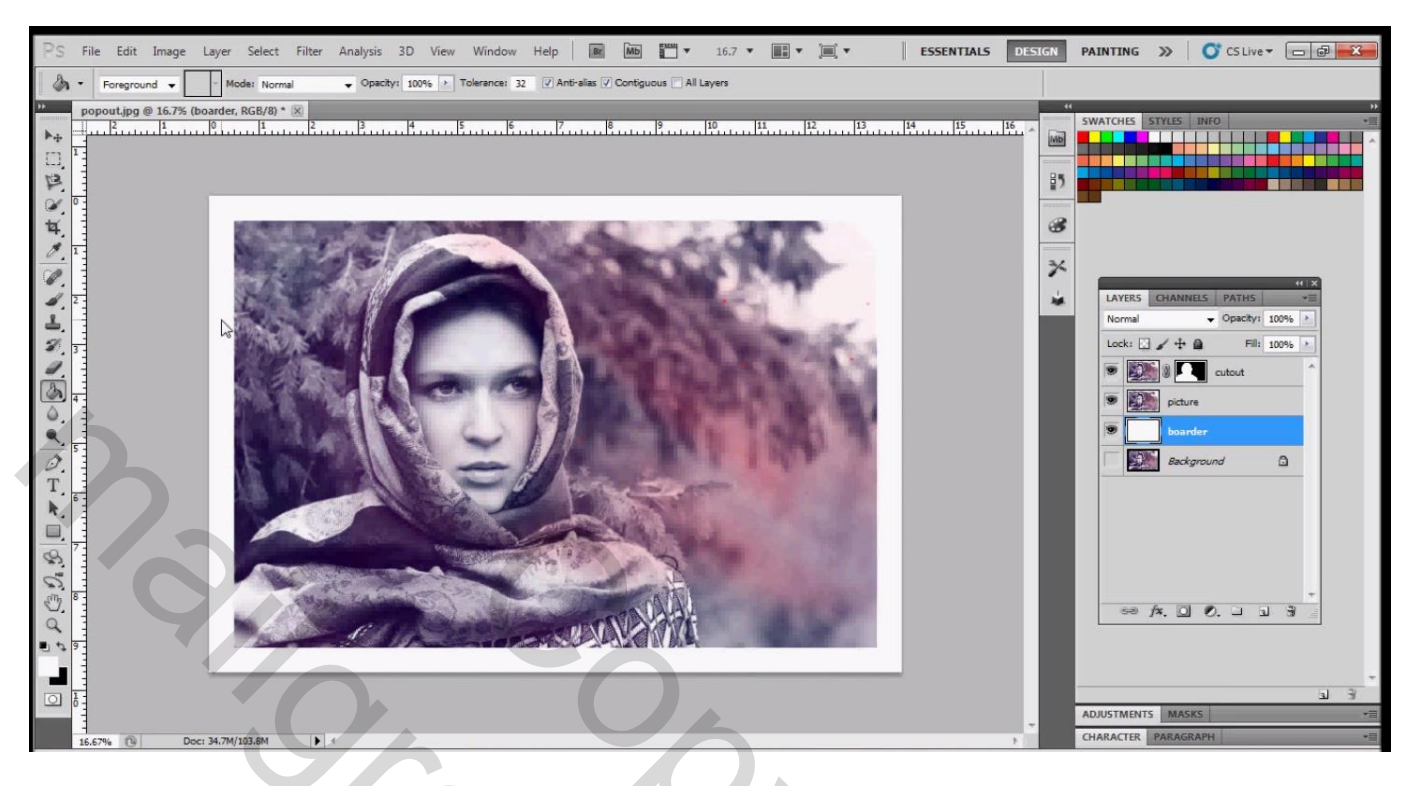

5) De lagen "afbeelding" en "rand" samenvoegen (selecteren en Ctrl + E klikken) Op de bekomen laag : Bewerken  $\rightarrow$  Transformatie  $\rightarrow$  Vervormen

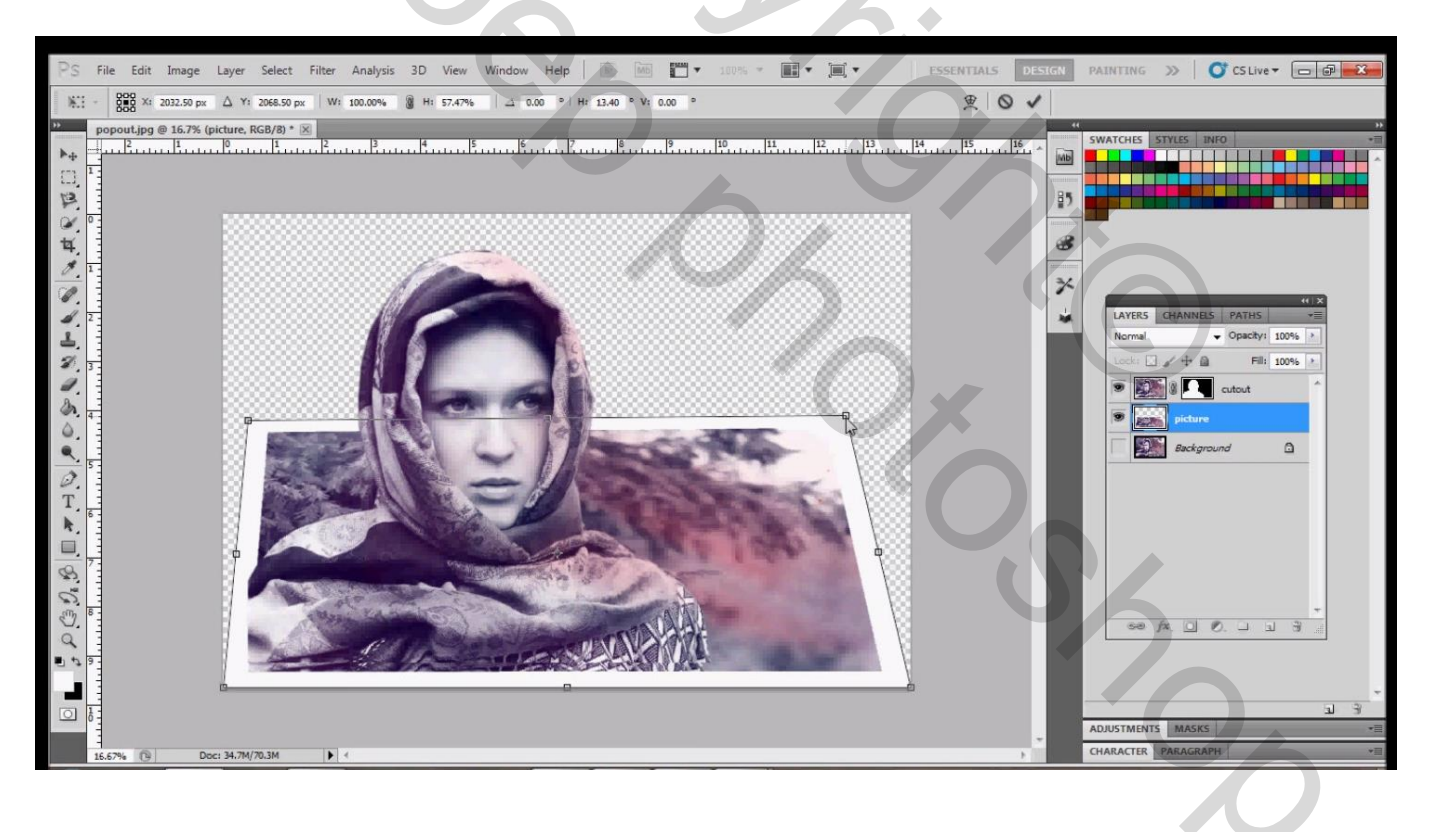

## Je kan de laag ook wat Verdraaien : Transformatie $\rightarrow$ Verdraaien

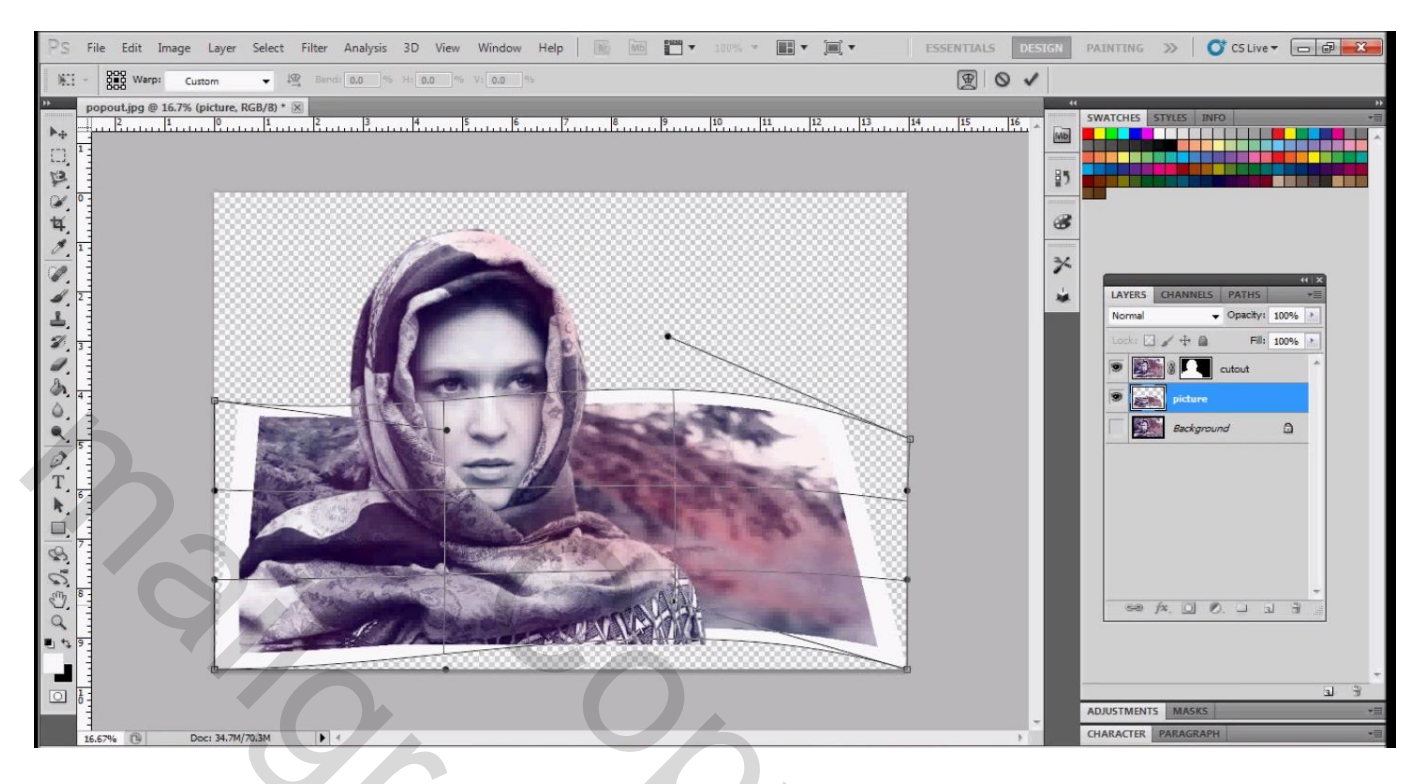

6) De dame die op de bovenste laag staat wat verplaatsen zodat ze de rand min of meer bedekt; indien nodig de dame wat groter maken

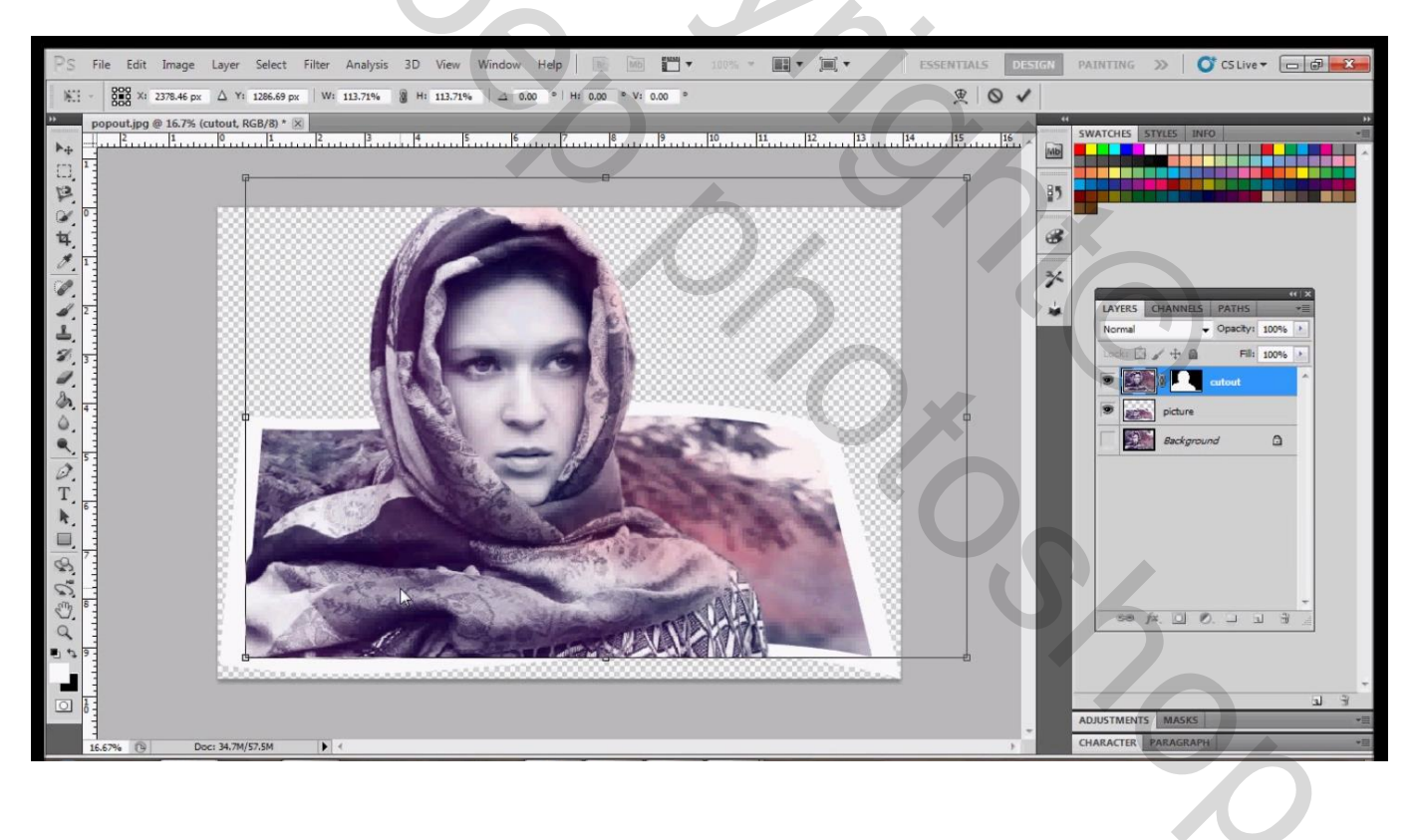

7) Laagmasker aanklikken van bovenste laag, hard zwart penseel; de witte randen zichtbaar maken; je kan de hardheid van je penseel op ongeveer 20 % zetten

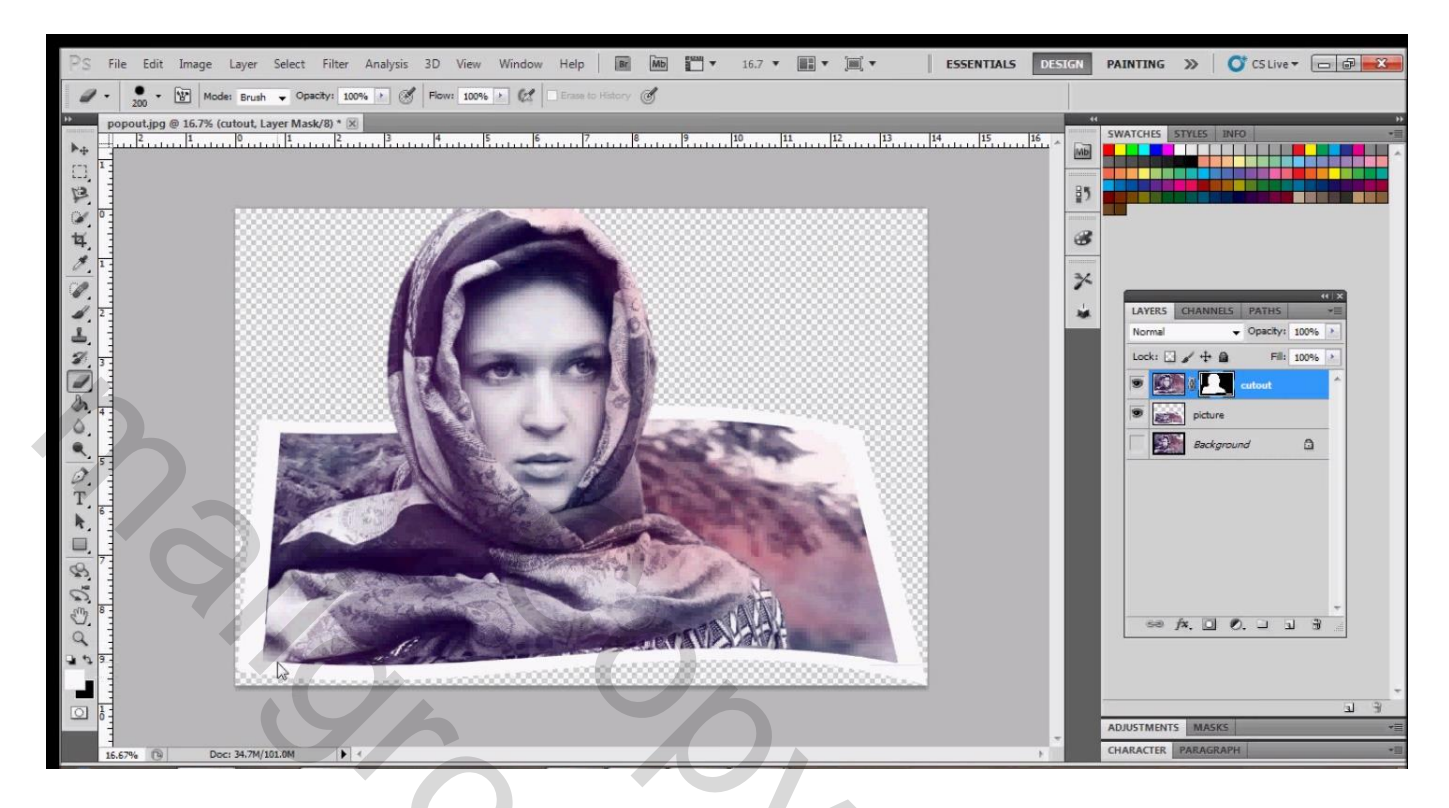

Goed inzoomen om mooie randen te hebben; je kan de dekking van deze laag tijdelijk verminderen om een beter zicht te hebben.

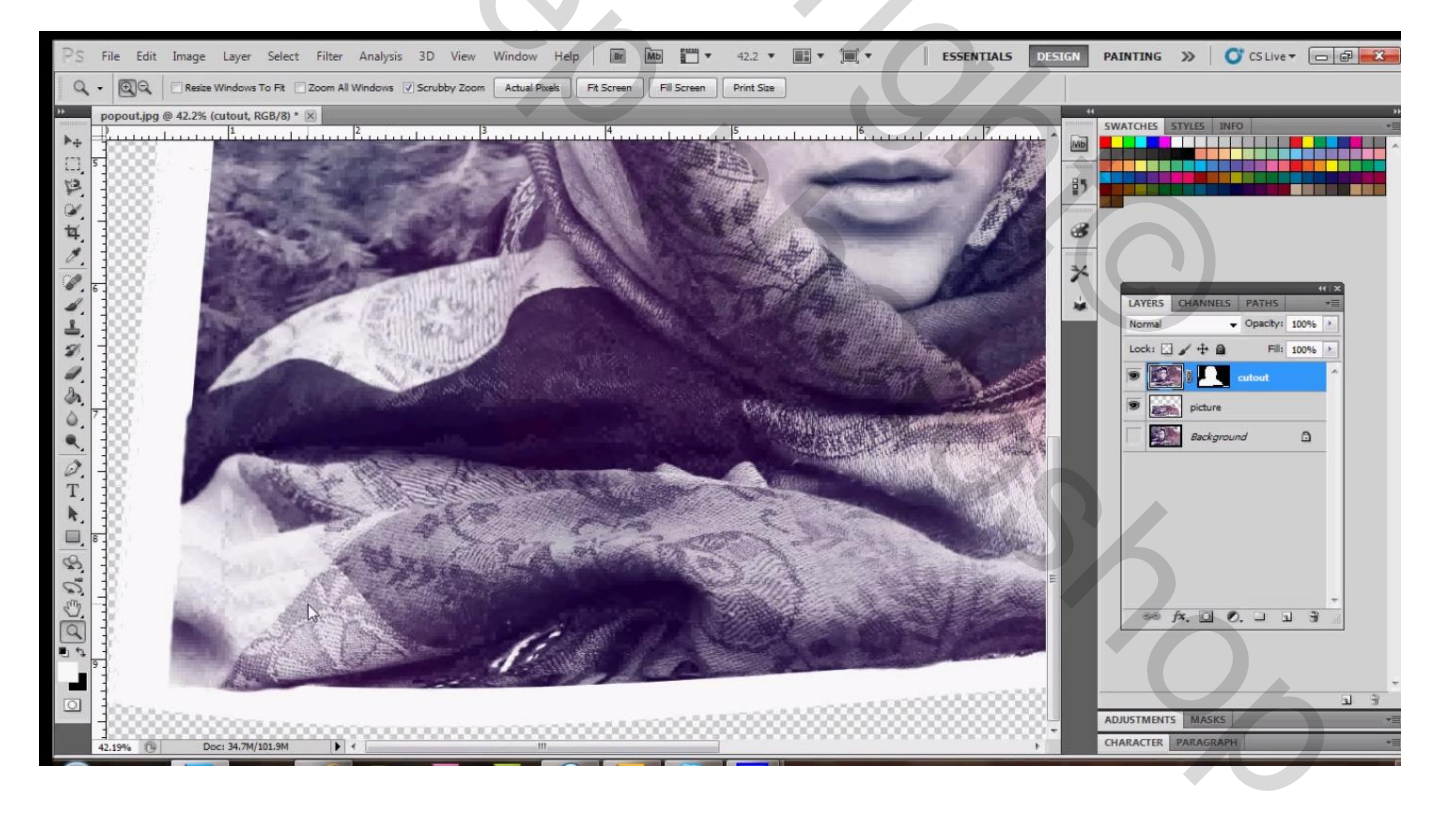

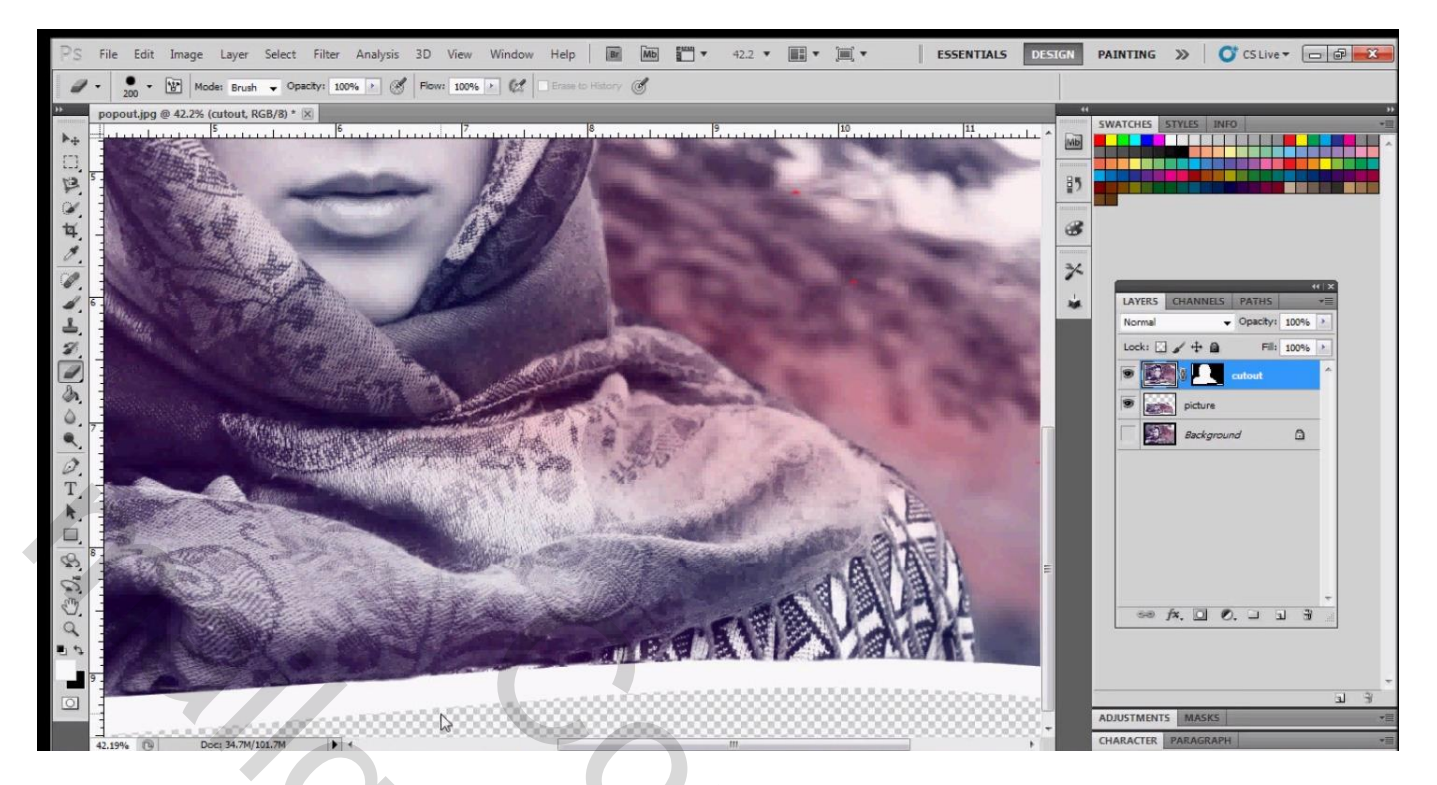

Alles nu binnen het canvas brengen ; Ctrl + T  $\rightarrow$  Vrije Transformatie

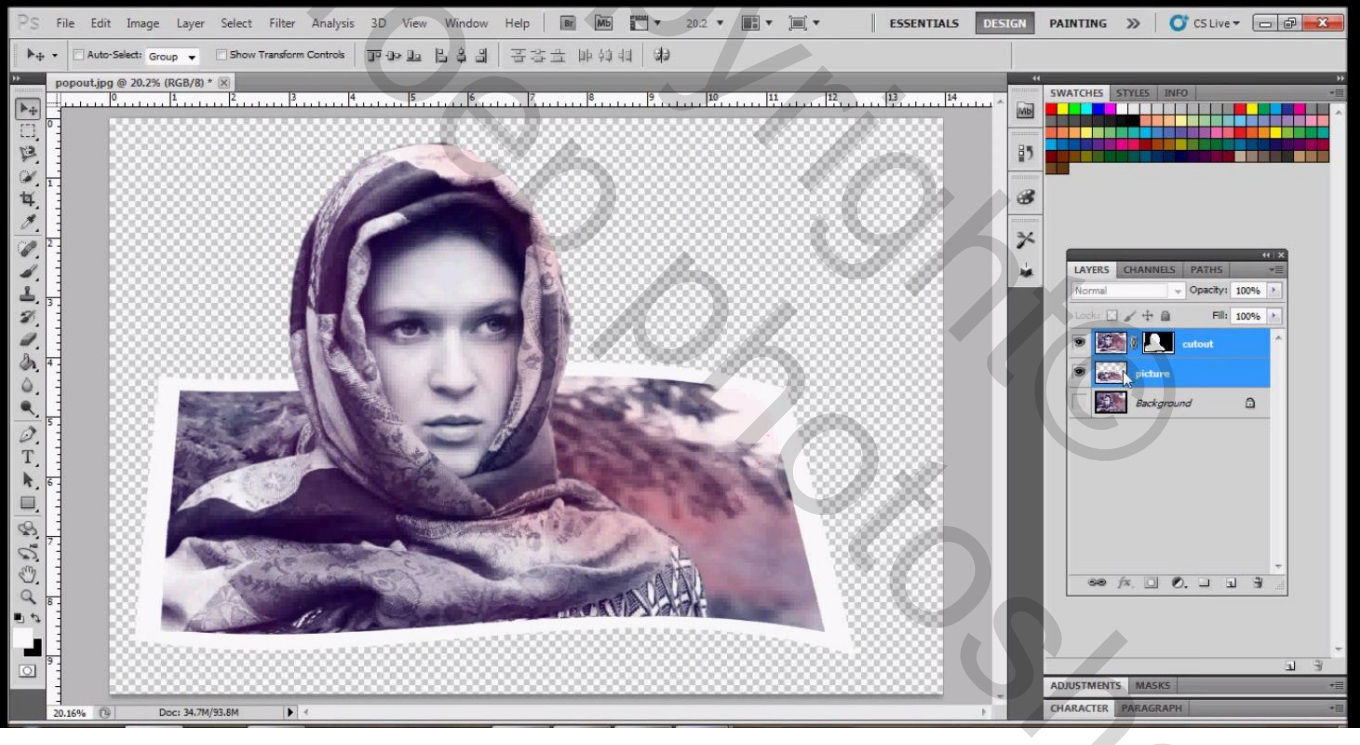

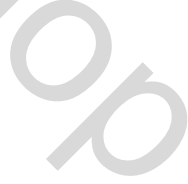

8) Nieuwe onderste laag toevoegen; vul met zwart; bekijk je compositie Voeg indien gewenst een andere achtergrond toe; andere kleu; verloop, ...

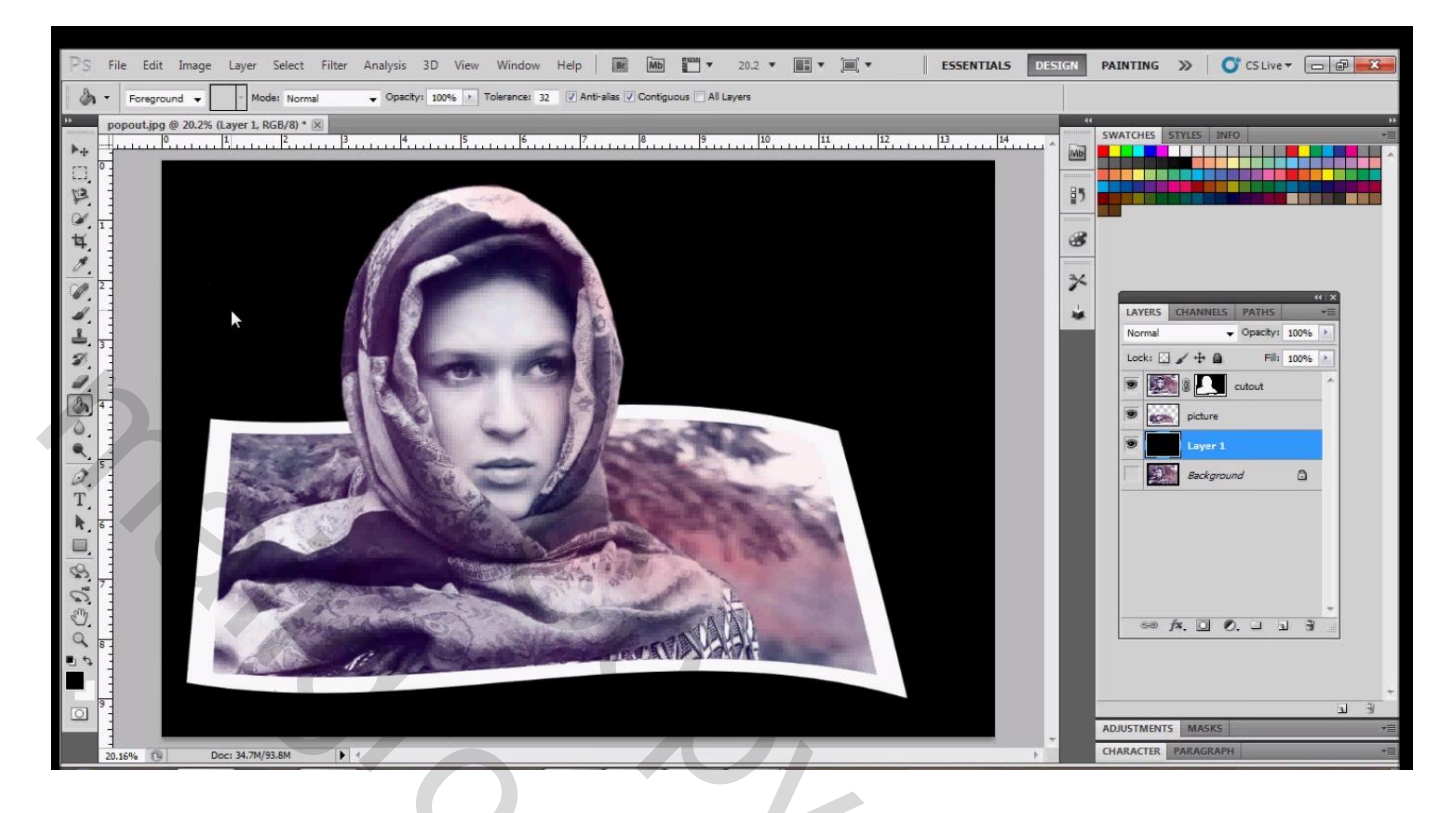